# Web 参加申込要領

2024 年度日本社会心理学会(JSSP)第65回大会の大会参加,研究発表希望者は,必ずインターネット(Web)を通して申込の手続きを行ってください。

日本社会心理学会第65回大会Webサイトの申込画面から希望する処理を選択し、画面の案内に沿って手続きを進めてください。Webによる登録、修正の手続きは、下記期限まで可能です。

·発表者:5月15日(水)24時まで

- ・予約参加のみ(郵便振替):6月28日(金)24時まで
- ・予約参加のみ(クレジット決済): 7月5日(金)24時まで

Web での申込ができない場合には、**<u>各種締切日</u>**までに大会ヘルプデスク (jssp-desk@conf.bunken.co.jp) 宛に連絡してください。

### 第65回大会 Web サイト

#### https://www.socialpsychology.jp/conf2024/

登録前に必ず下記<登録に関する注意事項>を読んでください。

<登録に関する注意事項>

(申込について)

- 1. インターネット(Web)による手続きは、必ず責任発表者本人が行ってください。
- 2. 登録されたデータが発送先情報や参加申込データ、参加証、プログラム、発表論文集に そのまま使われます。校正の機会はございません。記入漏れや誤った情報入力がないよ う十分に注意してください。

(必要な環境・条件)

- Windows 10, 11 をお使いの場合は Microsoft Edge 最新版(※IE モードは動作保証対 象外です)または Google Chrome 最新版, Mozilla Firefox 最新版, Macintosh (Mac OS X)をお使いの場合は Safari 最新版, Google Chrome 最新版, Mozilla Firefox 最 新版の日本語版閲覧ソフトが利用可能であること。上記以外のブラウザやプレビュー リリース版,ベータ版,スマートフォン,タブレット端末,携帯電話搭載のフルブラ ウザなどでは動作保証対象外とさせていただきます。
- 2. メールアドレス(携帯電話のアドレスは不可)を所持していること。

#### (文字入力)

- 1. ギリシャ文字(α, β, γ など)は全角文字を使用してください。
- ローマ数字(I, I, II, II など)は使用せず、アルファベットのI(アイ)、V(ブイ)、 X(エックス)を使用してください。
- 3. 機種依存文字(㈱、①など)は使用しないでください。
- 4. カタカナは、全角文字で入力してください。
- 5. 外国語名称については、基本的に英語表記をしてください。

### <申込手順>

- → まず大会に参加されるすべての方に、「参加申込」を行っていただきます。
- → その後,発表を希望される方は、「発表申込」を行ってください。(正会員,名誉会員,法人会員のみ可能)
- → 発表申込が完了した後に、「発表原稿投稿」をすることができます。
- → 発表者の方は以上の手続きすべてを<u>5月15日(水)24時まで</u>にお済ませください。
- → 郵便振替利用の予約参加者の方(発表なし)は6月28日(金)24時まで、クレジットカード決済利用の予約参加者の方(発表なし)は7月5日(金)24時までに参加申込をお済ませください。

個人会員(正会員・名誉会員・準会員)としての申込には会員番号とパスワードが必要です。会員番号は学 会事務局より配信されたメールに記載されていますので,登録前に確認してください。パスワードは,学会 の会員ページで照会が可能です。

法人会員および臨時会員の方は,第65回大会専用のログインIDとパスワードを発行の上,お手続きください。

| ◆止会員,名言会員,準会員の方                     | ◆法人会員,臨時会員,字部生の方                             |
|-------------------------------------|----------------------------------------------|
| 【参加申込】                              | 【参加申込】                                       |
| <u>1. 参加申込ログイン</u>                  | <u>1. ログイン ID 取得</u>                         |
| $\downarrow$                        | $\downarrow$                                 |
| <u>2. 会員情報確認・参加申込情報入力</u>           | <u>2. 参加申込ログイン</u>                           |
| $\downarrow$                        | $\downarrow$                                 |
|                                     | <u>3. 会員情報・参加申込情報入力</u>                      |
| <u>(クレジット決済の場合は+カード情報人力)</u><br>・   |                                              |
|                                     | <u>4. 参加甲丞情報確認</u><br>(カムジットは这の想会はした。「「結果した」 |
| <u>4. 参加中込元」</u><br>◆参加由込空了メール送信    |                                              |
|                                     | ↓<br>5.参加由认完了                                |
|                                     | <u>。 2011年2月1</u><br>★参加申込完了メール送信            |
|                                     |                                              |
| (参考)                                | (参考)                                         |
| <u>5. 領収書発行・参加申込内容の確認・変更</u>        | <u>6. 領収書発行・パスワードの変更・</u>                    |
|                                     | <u>参加申込内容の確認・変更</u>                          |
|                                     |                                              |
| 【発表甲込・原稿投稿】                         | 【発表甲込・原稿投稿】                                  |
| 別紙「Web 発表中込・原稿投稿要領」にしたかって           | 別紙「Web 発表甲込・原稿投稿要領」にしたかって                    |
| 甲込手続きを打つしくにさい。<br>進会員の支けな申込みいただけません | 甲込于続きを行つしくにさい。<br>臨時今昌なとび受知生の古けな申込みいただけませ    |
| 学会員の力はお中述のいたりよどん。                   | 臨時去員および手部王の力はお中述のいたたりよど                      |
|                                     | , v <sub>o</sub>                             |
| ※発表申込・原稿投稿期限:5 月 15 日(水)24 時        | ※発表申込・原稿投稿期限:5 月 15 日(水)24 時                 |
| ※予約参加申込期限(郵便振替):6月28日(金)24時         | ※予約参加申込期限(郵便振替): 6月 28日(金)24 時               |
| ※予約参加申込期限(クレジット): 7 月 5 日(金)24 時    | ※予約参加申込期限(クレジット): 7 月 5 日(金)24 時             |
|                                     |                                              |

<u>第65回大会 Web サイト</u>(下図左)にアクセスした後,左メニューから「参加申込」をクリックしてエントリーページ(下図右)に進み,続いて,「参加申込みはこちら」ボタンをクリックしてください。

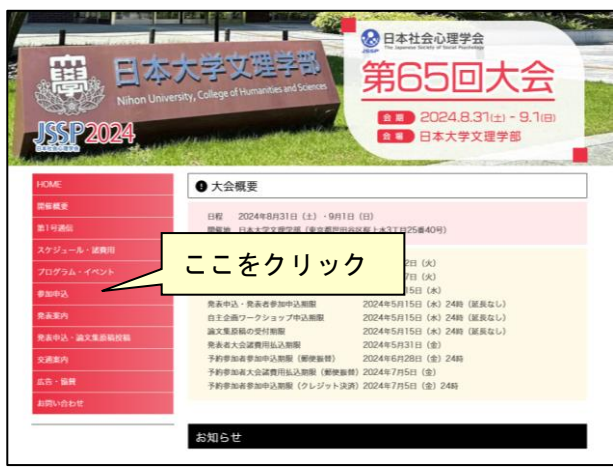

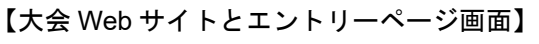

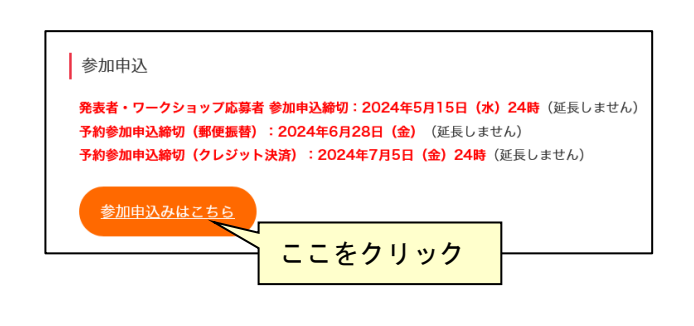

# ◆正会員,名誉会員,準会員の方

## 1. 参加申込ログイン

## 【大会参加申込画面】

はじめに,会員種別を選択する画面が表示されま す。正会員,名誉会員,準会員の方は「個人会員」 を選択してください。

# 

## 【参加申込ログイン画面】

会員番号・パスワードを入力し,「次のページへ進む」ボタンをクリックしてください。 認証 OK であれば「会員情報確認画面」に移ります。

| 日本社会心理学会第65回大会(2024)                                                       |                                                                                                    |  |
|----------------------------------------------------------------------------|----------------------------------------------------------------------------------------------------|--|
| 大会参加电                                                                      | 眇                                                                                                    |  |
| <ul> <li>下の入力<br/>リックし</li> <li>ご利用環<br/>・ "*"は入力</li> <li>会員もし</li> </ul> | フォームに必要事項を入力してください。入力が終わりましたらページ下の [ 次のページへ進む ] ボタンをク<br>てください。<br>境および入力できない文字について<br>)必須です。<br>(とはま会音 |  |
|                                                                            |                                                                                                    |  |
| ▼ 会員情報                                                                     |                                                                                                    |  |
| 会員番号                                                                       |                                                                                                    |  |
| パスワード*                                                                     | ※ パスワードがお分かりにならないときは、 <u>ごちら</u> からご確認いただけます。                                                           |  |
|                                                                            | キャンセル(閉じる) >> 次のページへ進む                                                                                  |  |
|                                                                            |                                                                                                    |  |

# 2. 会員情報確認·参加申込情報入力

#### 【会員情報確認画面】

はじめに、個人情報の取扱についてご覧いただき、 内容に同意いただける場合はチェックボックスに チェックをしてください。「同意する」にチェック されない場合はお申込みができませんので、ご注 意ください。

学会に登録されている会員情報が表示されます。 内容を確認し、変更がある場合は「ここで新たに入 力し、今大会のみの連絡先を登録する」から再入力 してください。すべての項目が入力必須です。

- ※ なお,ここで再入力された情報は、今大会申 込でのみ有効です。
- ※ 会員情報の変更については、日本社会心理学 会事務局 (jssp-post@as.bunken.co.jp)まで連絡 してください。

#### 【参加申込情報入力画面】

- 参加申込の内容に関する情報の入力を行います。 1. 参加コード
  - ※基本的には入力不要です。参加コードをお持 ちの方のみご入力ください。
- 論文集購入
   ※発表論文集は、オンライン提供を基本とします。(8月上旬に公開予定)
   冊子版を購入される方はこちらでお申込ください。なお、冊子は大会当日に受付でお渡しします。
- 3. 支払方法(必須項目)
- 4. 参加証所属(必須項目)

日本社会心理学会第65回大会(2024) 大会参加申込【新規】 会員認証 --> **參加登録** --> 入力確認 --> 完了 現在、学会へご登録の情報が表示されます。内容にご変更がある場合は、大会申込前に<u>ごちら</u>より学会へご登録の会員 情報をご変更ください。入力が除りりましたらページ下の〔次のページへ進む〕ボタンをクリックしてください。 申し込みが完了すると、完了通知スール(後加登録番号を記載)が会員情報欄に記載されている連絡先Eメールアドレ ス宛に送信されます。申込内容に間違いがないかご確認ください。 申込内容に基づいて、プログラムの送付や振り込み確認等を行いますので、お間違いのないようご確認願います。 【入力時の注意事項】 機種依存文字や半角カタカナを入力すると、情報が正しく送信されません。恐れ入りますが、下記のように変換して入 ☆ーー・・ カしてください。 --> ご利用環境および入力できない文字について ・王尹郎寺 ①,②.③ など --> \*( )\*カッコと数字を使って入力してください。 柳,볛,約 など --> \*( )\*カッコと\*株、有\*などの文字を使って入力してください。 ・ローマ数字 I,IY,i,vi など --> I、i、iii、IV、iv、ix など、英文字(I,V,X,i,v,X)の組み合わせで表現してください。 日本社会心理学会第65回大会 個人情報の取扱 (1)人们執心の取及 ※日本社会心理学会第65回大会では、本入力サイトからお申込いただきました氏名・連絡先などの個人情報をもちに、学 会・大会運営に関する実務を行います。 なお、個人情報の取扱の委託を行う場合や法令で認められる場合を除き第三者に個人情報を開示・提供することはあり \*\*\*( □ 同意する ※ 上の個人情報の取扱に関する内容に同意する場合は、上のチェックボックスにチェックしてください。 ▼ 会員情報 会員番号\* 134000002 - 正会員(院生) ※ ここに表示している確例で費用は計算されます。瞬遊いがある場合は、大会お申し込み前に至金<u>日本社会心理学</u> 会員種別\* (姓) 社心 (名) 学例:日本 太郎 / Smith Jack 氏 名 カナ\* (姓) シャシン (名) マナブ 例:ニッポン タロウ / Smith Jacl 所属\* 【(株)国際文献印刷社 例:○○大学△△学系研究科◇◇学専攻□□研究室/株式会社××××△△部○○課 ・ 学会に登録されている住所、電話番号を連絡先とする
 ○ ここで新たに入力し、今大会のみの連絡先を登録する
 ※ ここでの連絡先は当大会の申込登録としてのみ受け付けられ、学会の登録内容には反映されません。 連 引用区分<sup>\*</sup> 絡 連絡先区分\* 連絡先区分:所属 〒 169-0075 東京都 新宿区高田馬場4-4-19 (株)国際文献印刷社 電話番号\* 電話番号:03-3333-4444 Е*Х*−ル\* i 確認のために再度入力してください ● : nippon@xxxxx,jp (半角) ※ 携導種話をメールアドレンでのご登録はご逸嘯ください。各種申し込みシステム券から送信される遺知メールに 記載されている内容全てをお伝えすることができない可能性があります。 ▼ 参加申认情報 大会参加費 正会員(一般) 8,000 円 | 正会員(院生) 4,000 円 | 準会員(学部学生) 2,000 円 | 名誉会員 無料 参加コード 大会準備委員やヘルプデスクより参加コードを提示されている方は入力してください。 論文集購入 大会論文集はWebサイトでの提供を基本とします。冊子版購入希望者はこちらに数量を入力してください。 冊子 冊子 (1冊につき 6,000円、ただし名誉会員は無料) ○カード決済 | ○郵便振替 | ○支払なし ※ カード決済を選択した場合は申込と同時にお支払い手続きが完了します。 ※ カード決済を選ぶと支払方法や論文集購入の変更はできません。ご注意ください 支払方法 参加証所属\*
</
<p>

※参加証に記載する所属名称を<u>15文字以内</u>で入力してください。 キャンセル(閉じる) >> 次のページへ進む Copyright © 2024 The Japanese Society of Social Psychology, All rights reser

# 3. 参加申込情報確認

(クレジット決済の場合は+カード情報入力)

#### 【参加申込情報確認画面】

参加申込内容が画面に表示されます。

内容に誤りがある場合は、「申込内容の修正」ボタ ンをクリックすると、「参加申込情報入力画面」に 戻りますので、参加申込内容を修正してください。

#### 【カード情報確認画面】

クレジットカード決済を選択した場合に表示され ます。VISA/Master/JCB/AMERICAN EXPRESS/ Diners がご利用いただけます。ご入力いただいた 内容をもとに決済を行いますので,間違いのない ようご入力ください。

クレジットカード決済は(株)国際文献社が決済業 務を代行しているため,カード明細には「国際文献 事務センター」「コクサイブンケン ジムセンター」

「IAP CONFERENCE SERVICE」のいずれかの名前 が記載されます。

#### 【新規申込の実行】

内容に誤りがないことを確認したら,「新規申込実 行」ボタンをクリックしてください。

最終確認のポップアップが表示されますので、 「OK」ボタンを押してお手続きください。

## 4. 参加申込完了

#### 【参加申込完了画面】

右の画面が表示されれば、参加申込完了です。 これで手続きは完了ですが、必ず参加申込完了通 知メールが届いていることを確認してください。 届いていない場合は、手続きが完了していない可 能性がありますので、迷惑メールフォルダなどを 確認後、なるべく早く大会へルプデスクにお問い 合わせください。

郵便振替を選択された方は、参加申込完了通知メ ールに大会諸費用の請求情報が記載されておりま すので、案内に従って期日までにお振り込みくだ さい。

| 大会参加                                               | 加申込             | と【新規】                                                                                 |                  |
|----------------------------------------------------|-----------------|---------------------------------------------------------------------------------------|------------------|
|                                                    |                 |                                                                                       |                  |
| 云見彩証                                               |                 |                                                                                       |                  |
| <ul> <li>入力し</li> <li>い、[]</li> </ul>              | た内容             | 客をご確認ください。下記内容に間違いがなければ、下の [新規申込 実行 ] ボタンをクリッ<br>33 実行 ] ボタンをクリックし次の画面が表示されると完了とかります。 | ックしてくださ          |
| <ul> <li>入力し</li> </ul>                            | た内容             | 客を修正したい場合は、下の[申込内容の修正]ボタンをクリックしてください。 ブラウt                                            | ƒ−の[戻る]          |
| ボタン                                                | を使つ             | って前のページに戻ると、入力した内容が消える可能性があります。                                                       | <b>ト前の</b> の 約77 |
| 入力し                                                | た内容             | Bは全て失われますのでご注意ください。                                                                   |                  |
| ▼ 会員情                                              | 報               |                                                                                       |                  |
| 会員番号                                               |                 | 134000002                                                                             |                  |
| 会員種別                                               |                 | 正会員(院生)                                                                               |                  |
| 氏 漢字                                               |                 | 社心 学                                                                                  |                  |
| 名 カナ                                               |                 | シャシン マナブ                                                                              |                  |
| 所属                                                 |                 | (株)国際文献印刷社                                                                            |                  |
| 連 引用D<br>絡                                         | ⊻ <del>/)</del> | 学会に登録されている住所、電話番号を連絡先とする                                                              |                  |
| "建絡先<br>先<br>住所                                    | 区分              | 連絡先区分:所属                                                                              |                  |
| 電話番                                                | 持               | 〒 169-0075<br>東京都 新宿区高田馬場4-4-19<br>(株)国際文献印刷社                                         |                  |
|                                                    |                 |                                                                                       |                  |
| Eメール                                               |                 | jssp-desk@conf.bunken.co.jp                                                           |                  |
| ▼ 参加申                                              | 认情報             |                                                                                       |                  |
| 参加コート                                              | F               |                                                                                       |                  |
| 論文集購                                               | 치冊              | 子1冊                                                                                   |                  |
| 支払方法                                               | <u></u> л-      | - 下決済                                                                                 |                  |
| 参加証所に                                              | <b>三</b> 見才     | 本大学                                                                                   |                  |
| ▼ 参加费                                              | の確認             | 8                                                                                     |                  |
| 大会参加費                                              | 1               | 4,000 円                                                                               |                  |
| 論文集冊子                                              | 隔入費             | 6,000円                                                                                |                  |
| 合計                                                 |                 | 10,000 円                                                                              |                  |
| ※研究発酵                                              | 表を行             | う方は、別途お手続きください(準会員、臨時会員は発表できません)。                                                     |                  |
|                                                    |                 |                                                                                       |                  |
| ▼ カード情報                                            |                 |                                                                                       |                  |
| カード会社 VISA / Master / JCB / AMERICAN EXPRE         |                 | VISA / Master / JCB / AMERICAN EXPRESS / Diners                                       |                  |
| カード所有者名 <sup>*</sup><br>例:TARO                     |                 | 例:TARO SUZUKI (半角英大文字)                                                                |                  |
| カード番号*<br>"-"ハイフンを入れないで入力してく<br>例:1111222233334444 |                 | - ~//イフンを入れないで入力してください。<br>例:1111222233334444                                         |                  |
| 有効期限                                               | •               |                                                                                       |                  |
|                                                    |                 |                                                                                       |                  |

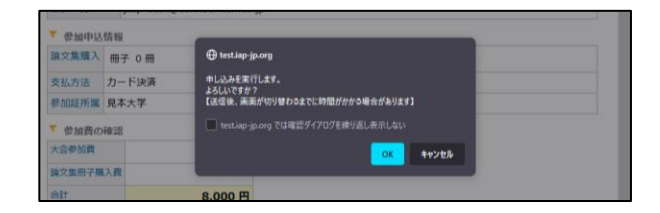

| 日本社会心理学会第65                                                                                                    | 远大会(2024)                                                                                                    |  |
|----------------------------------------------------------------------------------------------------|----------------------------------------------------------------------------------------------------|--|
| 大会参加申込【新規】                                                                                                    |                                                                                                    |  |
| 会員認証> 参加登録> 入力                                                                                                    | 確認>                                                                                                    |  |
| ここで登録したのは「参<br>研究発表をご希望の方は<br>下の「発表申込を行う」<br>さい(準会員・臨時会員                                                                                                    | "大会参加申込(新規)"の手続きが完了致しました。<br>加申込」だけです。<br>:、発表申込の手続きが別途必要です。<br>)ボタンをクリックして手続きに進むか、後日申込手続きを行ってくだ<br>(は発表できません)。 |  |
|                                                                                                    | 発表申込を行う                                                                                                    |  |
| <ul> <li>モメールアドレス[jssp-desk@conf.bunken.co.jp]預てに"大会参加申込[新規] 完了通知"モメールが送信され<br/>ますが、このメールは"大会参加申込[新規]"の手換きが定下したことをお知らせするためのメールです。</li> <li>* 大会参加申込[新規]完了通知"モメールは手続きが完了してから選席は2~3分ほどで受信することができますが、<br/>ネットワークの定線状況等にってお勧を更する者があります。</li> <li>* 送信された"大会参加申込[新規]完了通知"モメールは大切なものですので大会終了まで保存しておいてください。</li> </ul> |                                                                                                    |  |
| 区間じる                                                                                                    |                                                                                                    |  |
| Copyright ©                                                                                                    | 2024 The Japanese Society of Social Psychology, All rights reserved.                                            |  |

# 5. 領収書発行・参加申込内容の確認・変更

参加申込完了後に再度ログインを行うと領収書の 発行や参加申込内容の確認,変更手続きが可能に なります。

新規申込時と同様に第65回大会Webサイトにア クセスした後, 左メニューから「参加申込」をクリ ックしてエントリーページに進み,「参加申込み はこちら」ボタンをクリックしてください。

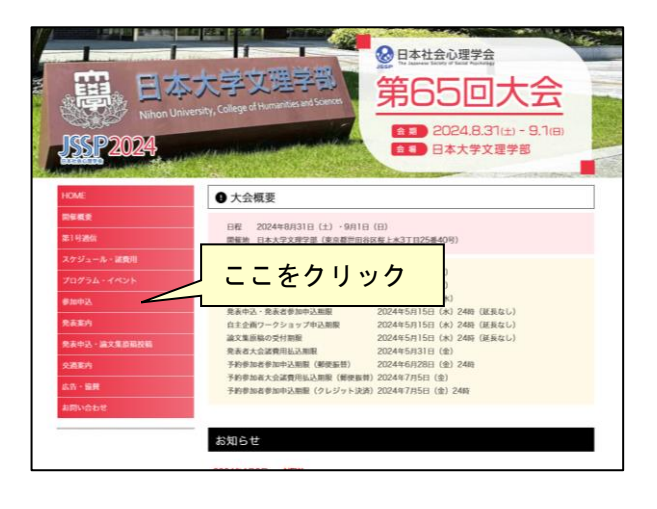

| 参加申込                                                                                                    |
|----------------------------------------------------------------------------------------------------|
| 発表者・ワークショップ応募者 参加申込締切:2024年5月15日(水)24時(延長しません)<br>予約参加申込締切(郵便振替):2024年6月28日(金)(延長しません)<br>予約参加申込締切(クレジット決済):2024年7月5日(金)24時(延長しません) |
| 参加申込みはこちらしここをクリック                                                                                                    |

#### 【大会参加申込画面】

会員種別を選択する画面が表示されます。正会員, 名誉会員,準会員の方は「個人会員」を選択してく ださい。

### 【参加申込ログイン画面】

会員番号・パスワードを入力し,「次のページへ進む」ボタンをクリックしてください。 認証 OK であれば「参加申込確認画面」に移ります。

# 日本社会心理学会第65回大会(2024) 大会参加申込 \* 下の入力フィームに必要事項を入力してください。入力が終わりましたらページ下の[次のページへ進む]ポタンをク リックしてください。 \* ご利用環境および入力できない文字について \* \*\*\*\*は入力が良です。 \* \*\*\*は入力波覚です。 \* 会長もしくは非会員 ● 風人会員 | ○は人会員 | ○臨時会員・学部学生 ▲マンセル(増じる) >> 次のページへ進む Copyright © 2024 The Japanese Society of Social Psychology, All rights reserved.

| 日本社会心理学会第65回大会(2024)                                                                                                    |   |  |
|----------------------------------------------------------------------------------------------------|---|--|
| 大会参加申込                                                                                                    |   |  |
| <ul> <li>* 下の入力フォームに必要事項を入力してください。入力が終わりましたらページ下の [次のページへ進む ]ボタンをクリックしてください。</li> <li>* ***国本規築および入力できない文字について</li> <li>* ***は入力必須です。</li> <li>* **は入力必須です。</li> <li>* 金月もしくは非会員</li> <li>* 2個人会員   ○臨時会員・学師学生</li> </ul> | , |  |
| 会員情報                                                                                                    |   |  |
| 会員繼号*                                                                                                    |   |  |
| 【スワード <sup>*</sup><br>※ パスワードがお分かりにならないときは、 <u>ごちら</u> からご確認いただけます。                                                                                                    |   |  |
| キャンセル(間じる) >> 次のページへ進む                                                                                                    |   |  |
| Copyright © 2024 The Japanese Society of Social Psychology, All rights reserved.                                                                                                    |   |  |

# 【参加申込確認画面】

参加申込内容の確認画面が表示されます。 登録内容の変更や領収書の発行手続きはこの画面 行ってください。

### <u>登録内容の変更</u>

登録内容を変更する場合は、「登録内容を変更する」 ボタンからお手続きください。 大会諸費用の入金後は、論文集冊子購入数の変更 など費用にかかわる変更ができませんのでご注意 ください。

#### <u>領収書の発行</u>

「領収書」ボタンが有効になっている方は領収書 の発行準備が完了しています。

※クレジット決済で参加費を支払った方は申し 込み完了直後からダウンロードが可能です。

※郵便振替で参加費を支払った方は、お振込み から1週間程度でダウンロードが可能になり ます。お振込みから10営業日を過ぎてもボタ ンが有効にならない場合は、大会ヘルプデス クまでお問い合わせください。

「領収書」ボタンを押すと,発行日と領収書の宛 名入力欄が表示されます。

必要事項を記入し、「参加費の領収書」「論文集冊 子購入費の領収書」ボタンを押すと、PDF形式 の領収書が発行されます。本学会は免税事業者の ため、インボイスには対応しておりません。

2回目以降は「再発行」の記載がされますので,内容 をよくご確認の上発行してください。

ダウンロードした領収書は,ブラウザの設定にも よりますが通常はダウンロードフォルダに保存さ れます。

発行日や領収書の宛名を誤って入力した場合は, 内容修正の上,再発行してください。 2回目以降のダウンロードでは「再発行」の旨が 記載されます。

| 日本社会心理学会第65回大会(2024)                                                                                                    |                                                                             |  |  |  |
|----------------------------------------------------------------------------------------------------|-----------------------------------------------------------------------------|--|--|--|
| 大会参加由认                                                                                                    |                                                                             |  |  |  |
| 7 4 JA 50 10H                                                                                                    |                                                                             |  |  |  |
| 会員認証>                                                                                                    | · <mark>申込確認</mark>                                                         |  |  |  |
| *申込内容をご確認ください。 *申込内容を定確認ください。 *申込内容変更を行った際、変更したにもかかわらずブラウザーの 更新ポタシをクリックしても申込内容が変わらない場合は、 一度ログアクトしてから再度ログイン(会員番号、パスワードの再入力) ・ (観叹音) く ヘロ共和 * * ヘロ共和 * *** |                                                                             |  |  |  |
| 参加登録番号                                                                                                    | B RG0008                                                                    |  |  |  |
| 会員番号                                                                                                    | 134000002                                                                   |  |  |  |
| 会員種別                                                                                                    | 正会員(院生)                                                                     |  |  |  |
| 氏 漢字                                                                                                    | 社心 学                                                                        |  |  |  |
| 名力ナ                                                                                                    | シャシン マナブ                                                                    |  |  |  |
| 所属                                                                                                    | (株)国際文献印刷社                                                                  |  |  |  |
| 連 引用区分                                                                                                    | 学会に登録されている住所、電話番号を連絡先とする                                                    |  |  |  |
| 絡<br>売<br>先                                                                                                    | 連絡先区分:所属                                                                    |  |  |  |
| <sup>元</sup> 住所<br>電話番号                                                                                                    | 〒 169-0075<br>東京都 新和区高田馬場4-4-19<br>(株)国際文献印刷社                               |  |  |  |
|                                                                                                    | 電話番号:03-3333-4444                                                           |  |  |  |
| Eメール                                                                                                    | jssp-desk@conf.bunken.co.jp                                                 |  |  |  |
| ▼ 参加申込(                                                                                                    | 诸弱                                                                          |  |  |  |
| 参加コード                                                                                                    |                                                                             |  |  |  |
| 論文集購入                                                                                                    | 冊子 1冊                                                                       |  |  |  |
| 支払方法 カード決済                                                                                                    |                                                                             |  |  |  |
| 参加評所屬 見本大学                                                                                                    |                                                                             |  |  |  |
|                                                                                                    |                                                                             |  |  |  |
| 大会参加費                                                                                                    | 4.000 H                                                                     |  |  |  |
| 哈文年冊子團                                                                                                    | 3 m 6 000 m                                                                 |  |  |  |
| ATT                                                                                                    | 10,000 1                                                                    |  |  |  |
| *****<br>※ 研究発表を                                                                                                    | 10,000 D<br>行う方は、別途お手続きください(準会員、臨時会員は発表できません)。                              |  |  |  |
|                                                                                                    | 図 閉じる                                                                       |  |  |  |
|                                                                                                    | Consider C. 2024 The Second Content of Content Provide and All debte second |  |  |  |

| 領収書発行                                                                   |                                                                                                    |  |
|-------------------------------------------------------------------------|----------------------------------------------------------------------------------------------------|--|
| 領収書発行                                                                   |                                                                                                    |  |
| <ul> <li>ヘカフォー、<br/>冊子購入費(</li> <li>ご利用環境)</li> <li>* ご利用環境)</li> </ul> | ムに必要事項を入力してください。入力が終わりましたらページ下の[参加費の領収書]もしくは[論文集<br>の領収書]ボタンをクリックしてください。<br><u>および入力できない文字について</u><br>淡電です。 |  |
| 発行日*                                                                    | 2024 × 年 4 × 月 2 × 日                                                                                        |  |
| 領収書の宛名*                                                                 | ※ 50文字以内で入力してください。                                                                                          |  |
| 領収書発行                                                                   | 参加費の領収書 論文集冊子購入費の領収書                                                                                        |  |
| ※ 2回目以降は<br>※ 本学会は免務                                                    | 「再発行」の表示が追記されますので、必ず内容をご律認の上ボタンを押してください。<br>児童業者のため、インボイスには対応しておりません。                                       |  |

# ◆法人会員,臨時会員,学部生の方

#### 1. ログイン ID 取得

#### 【大会参加申込画面】

はじめに,会員種別を選択する画面が表示されま す。法人会員の方は「法人会員」,臨時会員または 学部生の方は「臨時会員・学生」を選択してくださ い。

# 【大会参加申込画面(申込区分選択画面)】

「新規申込(ログイン ID をお持ちでない方)」を 選択してください。

#### 【お申込者情報入力画面】

はじめに、個人情報の取扱についてご覧いただき、 内容に同意いただける場合はチェックボックスに チェックをしてください。「同意する」にチェック されない場合はお申込みができませんので、ご注 意ください。

お申込者情報の内容に関する情報の入力を行いま す。

- 1. 氏名(漢字)(必須項目)
- 2. 種別(必須項目)
   ※法人会員の方はご所属企業名を選択
   ※臨時会員・学部生の方は種別を選択
   大学院生は「臨時会員」を選択してください
- 3. E メール(必須項目) ※ここでご入力いただいた内容は会期当日の質 疑応答システムで使用します。
- 4. パスワード

#### 【お申込者情報確認画面】

お申込者情報の内容が画面に表示されます。

内容に誤りがある場合は、「申込内容の修正」ボタ ンをクリックすると、「お申込者情報入力画面」に 戻りますので、お申込者情報の内容を修正してく ださい。

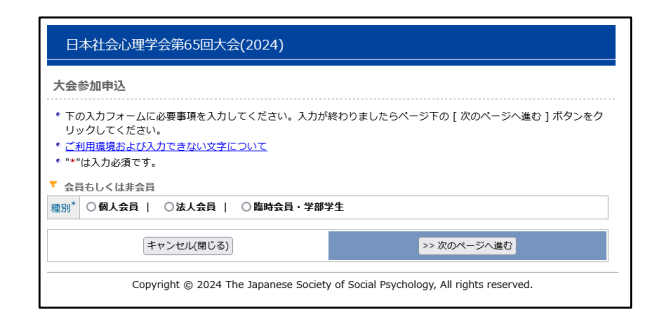

| 日本社会心理学会第65回大会(2024)                                                                                                    |  |  |  |
|----------------------------------------------------------------------------------------------------|--|--|--|
| 大会参加申込                                                                                                    |  |  |  |
| <ul> <li>下の入力フォームに必要事項を入力してください。入力が終わりましたらページ下の[次のページへ進む]ボタンをクリックしてください。</li> <li>ご利用項基本よび入力できない文字について</li> <li>****は入力必須でき。</li> </ul> |  |  |  |
|                                                                                                    |  |  |  |
| 27) (約入水日) (22,入水日) (21,14)<br>※ 温釈してください、<br>○新規理込 (ログインIDをお持ちでない方)<br>○参加申込/変更/確認 (ログインID取得済)                                         |  |  |  |
| キャンセル(間じる)         >> 次のページへ進む                                                                                                    |  |  |  |
| Copyright © 2024 The Japanese Society of Social Psychology, All rights reserved.                                                        |  |  |  |

| ロクインII                                                                                          | D取得                                                                                                    |                                                                                                    |                                                                                                    |        |
|-------------------------------------------------------------------------------------------------|----------------------------------------------------------------------------------------------------|----------------------------------------------------------------------------------------------------|----------------------------------------------------------------------------------------------------|--------|
| 種別登録                                                                                            | > 入力確認> 完了                                                                                                    |                                                                                                    |                                                                                                    |        |
| <ul> <li>入力フォー</li> <li>クレアイ・</li> </ul>                                                        | - ムに必要事項を入力してくだ                                                                                                    | ごさい。入力が終わり                                                                                                    | ましたらページ下の [ 次のページへ進む ] ボタ                                                                                           | 7ンをクリッ |
| クしてください。<br>* 申し込みが完了すると、完了通知Eメールがお申込情報に登録されている連絡先Eメールアドレス宛に送信されます。                             |                                                                                                    |                                                                                                    | されます。                                                                                                    |        |
| 申込内容(                                                                                           | こ間違いがないかご確認くださ                                                                                                    | きい。<br>ついて                                                                                                    |                                                                                                    |        |
| ・"*"は入力                                                                                         | 必須です。                                                                                                    | 2010                                                                                                    |                                                                                                    |        |
|                                                                                                 |                                                                                                    | 日太社会心理学会                                                                                                    | 第65回大会                                                                                                    |        |
|                                                                                                 |                                                                                                    | 個人情報の                                                                                                    | D取扱                                                                                                    |        |
| ※ 日本社会心<br>会・大会運                                                                                | )理学会第65回大会では、本ノ<br>堂に関する業務を行います。                                                                                                    | 入力サイトからお申込                                                                                                    | いただきました氏名・連絡先などの個人情報を                                                                                               | もとに、学  |
| 会・大会運営に関する業務を行います。<br>なお、個人情報の取扱の委託を行う場合や法令で認められる場合を除き第三者に個人情報を開示・提供することはあり                     |                                                                                                    |                                                                                                    |                                                                                                    | ことはあり  |
| 144.4                                                                                           | ません。                                                                                                    |                                                                                                    |                                                                                                    |        |
| ません。                                                                                            |                                                                                                    |                                                                                                    |                                                                                                    |        |
| ません。<br>□ <b>同意する</b>                                                                           |                                                                                                    |                                                                                                    |                                                                                                    |        |
| ません。<br>こ 同意する<br>※ 上の個人情                                                                       | 情報の取扱に関する内容に同意                                                                                                    | <b>ぼする場合は、上の</b> チ:                                                                                                    | ェックボックスにチェックしてください。                                                                                                 |        |
| ません。<br>- <b>同意する</b><br>※ 上の個人情<br>「お申込者情                                                      | 「報の取扱に関する内容に同意<br>「報                                                                                                    | ぼする場合は、上のチ:                                                                                                    | ェックボックスにチェックしてください。                                                                                                 |        |
| ません。<br>- <b>同意する</b><br>※ 上の個人情<br>「 お申込者情<br>氏名(漢字)                                           | 「報の取扱に関する内容に同意<br>「報<br>* (姓)                                                                                                    | まする場合は、上のチ:<br>(名)                                                                                                    | ェックボックスにチェックしてください。<br>例:日本 太郎 / Smith Jack                                                                         |        |
| ません。<br>■ <b>同意する</b><br>※ 上の個人情<br>「 お申込者情<br>氏名 (漢字)<br>璽別 <sup>*</sup>                       | <ul> <li>第の取扱に関する内容に同意     <li>5     <li>6     <li>6     <li>6     <li>6     <li>6     <li>6     <li>6     <li>6     <li>6     <li>6     </li> <li>7     </li> <li>8     </li> <li>7     </li> <li>8     </li> <li>6     </li> <li>7     </li> <li>8     </li> <li>10     </li> <li>10     </li> <li>10     </li> <li>10     </li> <li>10     </li> <li>10     </li> <li>10     </li> <li>10      </li> <li>10      </li> <li>10      </li> <li>10      </li> <li>10      </li> <li>10      </li> <li>10     </li> <li>10      </li> <li>10      </li> <li>10</li></li></li></li></li></li></li></li></li></li></li></li></ul>                                                                                                    | ぼする場合は、上のチ:<br>(名)                                                                                                    | ェックボックスにチェックしてください。<br>例:日本 太郎 / Smith Jack                                                                         |        |
| ません。<br>- <b>同息する</b><br>※ 上の個人情<br>・ お申込者情<br>氏名 (漢字)<br>亜別 <sup>*</sup>                       | <ul> <li>- 報の取扱に関する内容に同意     <li>- (姓)     <li>- (姓)     <li>- (姓)     <li>- (サの合同)     <li>- (フを調査)     <li>- (フを調査)     <li>- (アを調査)     <li>- (アを調査)     </li> <li>- (アを調査)     </li> <li>- (ア (ア (ア (P (P (P (P (P (P (P (P (P (P (P (P (P</li></li></li></li></li></li></li></li></li></ul>                                                                                                    | ませんので、お間違えの                                                                                                    | ェックボックスにチェックしてください。<br>例:日本 太郎 / Smith Jack<br>DSないようご注意ください。                                                       |        |
| ません。<br>■ <b>同意する</b><br>※ 上の個人情<br>そ お申込者情<br>氏名 (漢字)<br>理別 <sup>*</sup><br>E メール <sup>*</sup> | <ul> <li>報の取扱に関する内容に同意</li> <li>(姓)</li> <li>(姓)</li> <li>(第時内合目<br/>)</li> <li>(学部生<br/>※お申し込み後の変更はでき</li> <li>確認のために再度入力してく</li> </ul>                                                                                                    | ませんので、お間違えの<br>ださい                                                                                                    | ェックボックスにチェックしてください。<br>例:日本 太郎 / Smith Jack<br>Dないようご注意ください。                                                        |        |
| ません。<br>□ <b>同意する</b><br>※ 上の個人情<br>* お申込者情<br>氏名 (漢字)<br>理別*<br>Eメール*                          | <ul> <li>(独) しの取扱に関する内容に同意</li> <li>(法) (二) の<br/>第時会員<br/>の学師生</li> <li>※ お申し込み後の変更はでき</li> <li>(本語のために再度入力してく)</li> </ul>                                                                                                    | ませんので、お間違えの<br>ださい                                                                                                    | ェックボックスにチェックしてください。<br>例:日本 太郎 / Smith Jack<br>Dはいようご注意ください。                                                        |        |
| ません。<br>■ <b>肩直する</b><br>※ 上の個人情<br>「お申込者情<br>氏名 (漢字)<br>種別*<br>Eメール*                           | <ul> <li>第の取扱に関する内容に同意</li> <li>第</li> <li>(姓)</li> <li>第4</li> <li>第4</li> <li>第5</li> <li>第5</li> <li>10</li> <li>10<!--</td--><td>まする場合は、上のチ<br/>(名)<br/>にませんので、お間違えの<br/>ださい<br/>)<br/>(マのご登録はご論書く)<br/>スマることができないの</td><td>エックボックスにチェックしてください。<br/>例:日本 太郎 / Smith Jack<br/>りないようご注意ください。<br/>ごさい、各種申し込みシステム等から送信される選び<br/>能行があります。</td><td>和メールに記</td></li></ul> | まする場合は、上のチ<br>(名)<br>にませんので、お間違えの<br>ださい<br>)<br>(マのご登録はご論書く)<br>スマることができないの                                                                                                    | エックボックスにチェックしてください。<br>例:日本 太郎 / Smith Jack<br>りないようご注意ください。<br>ごさい、各種申し込みシステム等から送信される選び<br>能行があります。                | 和メールに記 |
| ません。<br>■ <b>同意する</b><br>※ 上の個人体<br>「お申込者作<br>氏名 (漢字)<br>種別*<br>Eメール*<br>パスワード*                 | <ul> <li>         ・ (株)         ・         ・         ・</li></ul>                                                                                                    | まする場合は、上のチ<br>(名)<br>(名)<br>ださい<br>)<br>(てのご 智利はご協会く)<br>スチることができないら<br>:<br>:<br>:<br>:<br>:<br>:<br>:<br>:<br>:<br>:<br>:<br>:<br>:<br>:<br>:<br>:<br>:<br>:<br>:                                                                                                    | エックボックスにチェックしてください。<br>例:日本 太郎 / Smith Jack<br>りないようご注意ください。<br>(20)、各個甲し込みラステム等から送信される選ぶ<br>感行があります。<br>5さい。       | 知メールに記 |
| ません。<br>■ <b>同意する</b><br>※ 上の個人係<br>※ 上の個人係<br>氏名 (漢字)<br>理別*<br>Eメール*<br>パスワード*                | <ul> <li>(独)の取扱に関する内容に同意</li> <li>(独)</li> <li>(独)</li> <li>(第4)</li> <li>(第4)</li> <li>(第4)</li> <li>(第4)</li> <li>(第4)</li> <li>(第4)</li> <li>(第4)</li> <li>(第5)</li> <li>(第5)</li> <li>(1)</li> <li>(1)</li> <li>(1)</li> <li>(1)</li> <li>(1)</li> <li>(1)</li> <li>(1)</li> <li>(1)</li> <li>(1)</li> <li>(1)</li> <li>(1)</li> <li>(1)</li> <li>(1)</li> <li>(</li></ul>                                                                                                    | <ul> <li>(名)</li> <li>(名)</li> <li>(A)</li> <li>(A)</li></ul> | <b>ェックボックスにチェックしてください。</b><br>例:日本 太郎 / Smith Jack<br>Dないようご注意ください。<br>ごさい、各種申し込みシステム等から送信される選び<br>駆動力あります。<br>ごさい、 | 和メールに記 |

| 日本社会心理学会第65回大会(2024)                                                                                  |                                                                                                    |  |  |  |
|----------------------------------------------------------------------------------------------------|----------------------------------------------------------------------------------------------------|--|--|--|
| ログインII                                                                                                | <br>D取得                                                                                                    |  |  |  |
| 種別登録>                                                                                                 | 2月19日> 完了                                                                                                    |  |  |  |
| <ul> <li>入力したP<br/>ださい。[</li> <li>入力したP<br/>ボタンを低</li> <li>登録を途中<br/>入力したP</li> <li>マお申込者物</li> </ul> | 9客をご確認ください。下記内容に間違いがなければ、下の[ログインID取得 実行]ボタンをクリックしてく<br>ログインID取得 実行]ボタンをクリックし次の画面が表示されると完了となります。<br>9客を修正したい場合は、下の[申込内容の修正]ボタンをクリックしてください。ブラウザーの[戻る]<br>きっ前のページに戻ると、入力した内容が消える可能性があります。<br>PC中止したい場合は、下の[キャンセル]ボタンをクリックしてください。キャンセルすると前のページで<br>特徴は全てたわれますのでご注意ください。<br>Ama |  |  |  |
| 氏名 (漢字)                                                                                               | 181+88 無時太郎                                                                                                    |  |  |  |
| 種別                                                                                                    | 雛時会員                                                                                                    |  |  |  |
| Eメール                                                                                                  | jssp-desk@conf.bunken.co.jp                                                                                                    |  |  |  |
| パスワード                                                                                                 | ****                                                                                                    |  |  |  |
|                                                                                                    | 申込内容の修正         キャンセル         >> ログイン加取得 実行                                                                                                    |  |  |  |

# 【ログイン ID 取得完了画面】

右の画面が表示されれば、ログイン ID 取得完了です。

登録したメールアドレス宛にログイン ID の通知が 送信されますので、ご確認ください。

通常は 2~3 分ほどでメールを受信することができ ますが、ネットワークの混雑状況などによっては時 間がかかる場合がございます。

また,場合によっては迷惑メールと誤判定される 場合もありますので,迷惑メールフォルダなども 確認してください。

メールアドレスを誤入力した場合は,手続きをやり直してください。

# 2. 参加申込ログイン

#### 【大会参加申込画面】

ログイン ID 通知メールに記載されたリンクをク リックすると,再度会員種別を選択する画面が表 示されます。

法人会員として申し込まれた方は「法人会員」,臨 時会員または学部生として申し込まれた方は「臨 時会員・学生」を選択してください。

<u>第 65 回大会 Web サイト</u>の「参加申込」ページに掲 載されている「参加申込みはこちら」 ボタンからも アクセス可能です。

#### 【大会参加申込画面(申込区分選択画面)】

「参加申込/変更/確認(ログイン ID 取得済)」を選 択してください。

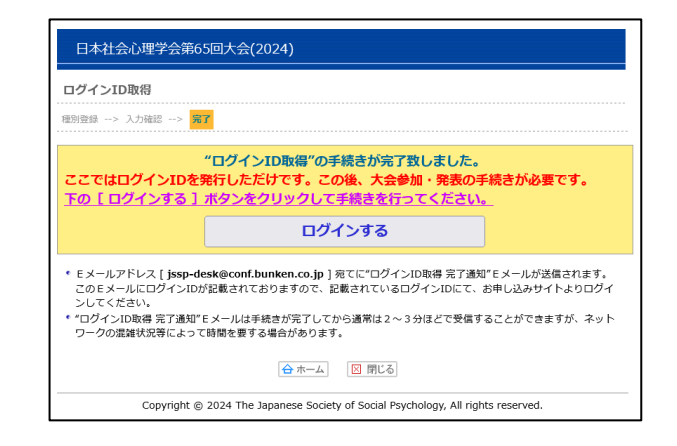

| 日本社会心理学会第65回大会(2024)                                                                                                    |                                   |  |
|----------------------------------------------------------------------------------------------------|-----------------------------------|--|
| 大会参加申込                                                                                                    |                                   |  |
| <ul> <li>・下の入力フォームに必要事項を入力してください。入<br/>リックしてください。</li> <li>・ご利用環境および入力できない文字について、</li> <li>・***は入力ぶてす。</li> <li>▼***は入力ぶ及です。</li> <li>▼</li> <li>ぐ 会員もしくは非会員</li> </ul> | 力が終わりましたらページ下の [ 次のページへ進む ] ボタンをク |  |
| 週別 <sup>*</sup> ○ 個人会員   ○ 法人会員   ○ 臨時会員・学部学生                                                                                                    |                                   |  |
| キャンセル(閉じる)                                                                                                    | >> 次のページへ進む                       |  |
| Copyright © 2024 The Japanese Society of Social Psychology, All rights reserved.                                                                                        |                                   |  |

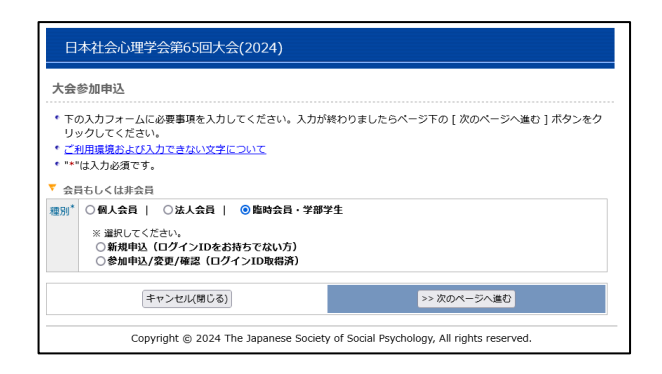

# 【参加申込ログイン画面】

ログイン ID・パスワードを入力し,「次のページへ 進む」ボタンをクリックしてください。 認証 OK であれば「会員情報入力画面」に移りま す。

パスワードをお忘れの場合は,パスワード入力欄 の下に記載された再発行ページへのリンクから再 発行の手続きを行った上でログインしてくださ い。参加申込手続き完了後にパスワードの変更が 可能になりますので,ご希望の方は別途お手続き ください。

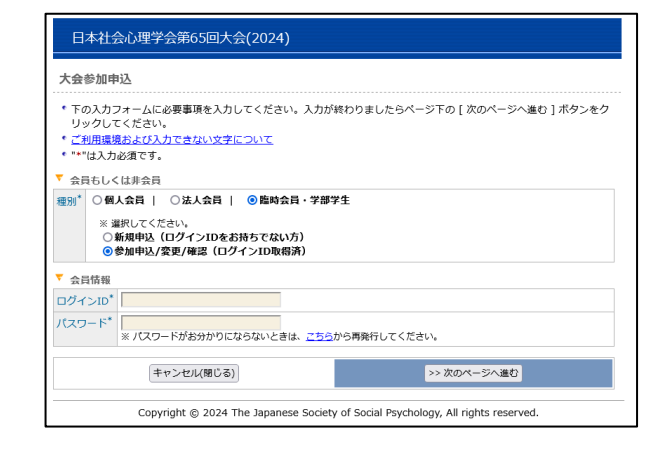

# 3. 会員情報·参加申込情報入力

【会員情報入力画面】

第65回大会でのご連絡先情報をご入力ください。
1. 氏名(漢字)(必須項目)
2. 氏名(カナ)(必須項目)
3. 所属(必須項目)
4. 連絡先区分(必須項目)
5. 住所(必須項目)
6. 電話番号(必須項目)
7. Eメール(必須項目)

## 【参加申込情報入力画面】

参加申込の内容に関する情報の入力を行います。

- 論文集購入
   ※発表論文集は、オンライン提供を基本としま す。(8月上旬に公開予定)
   冊子版を購入される方はこちらでお申込くだ さい。なお、冊子は大会当日に受付でお渡しし ます。
- 2. 支払方法(必須項目)
- 3. 参加証所属(必須項目)

| 日本社会心理学会第65回大会(2024)                                                                                               |                                                                                                    |                   |                           |                                 |  |  |  |
|----------------------------------------------------------------------------------------------------|----------------------------------------------------------------------------------------------------|-------------------|---------------------------|---------------------------------|--|--|--|
|                                                                                                    |                                                                                                    |                   |                           |                                 |  |  |  |
| 大会参加申込【新規】                                                                                                    |                                                                                                    |                   |                           |                                 |  |  |  |
| 会員認証>                                                                                                    | ●加登録> 入力確認> 売う                                                                                              | ř                 |                           |                                 |  |  |  |
| <ul> <li>入力が終わり</li> <li>申し込みがら</li> </ul>                                                                         | )ましたらページ下の [ 次のペー<br>⇒マすスと、宗了通知メール(参                                                                        | -ジへ進<br>*加登録      | む]ボタンをクリック<br>8日を記載)が会員情報 | してください。<br>姫郷に記載されている連絡先Fメールアドレ |  |  |  |
| ス宛に送信さ                                                                                                    | * 甲し込みが売りすると、売り週知メール(参加登録音号を記載)が安良情報機能に記載されている連絡光とメールアドレ<br>ス宛に送信されます。申込内容に間違いがないかご確認ください。                  |                   |                           |                                 |  |  |  |
| <ul> <li>申込内容にま</li> <li>【入力時の》</li> </ul>                                                                         | <ul> <li>申込内容に基づいて、プログラムの送付や振り込み確認等を行いますので、お間違いのないようご確認願います。</li> <li>【入力時の注意事項】</li> </ul>                 |                   |                           |                                 |  |  |  |
| 機種依存文号<br>力してくだる                                                                                                   | 機種依存文字や半角カタカナを入力すると、情報が正しく送信されません。恐れ入りますが、下記のように変換して入<br>カレてください。                                           |                   |                           |                                 |  |  |  |
| > <u>ご利用</u><br>・全角記号                                                                                              | ■<br>■境および入力できない文字につ                                                                                        | ουτ               |                           |                                 |  |  |  |
| 0, Ø, Ø ½                                                                                                    | :ど> "( )"カッコと数字を使っ                                                                                          | て入力               | してください。                   | affinian a                      |  |  |  |
| きょうきょう うちょう うちょう うちょう うちょう うちょう うちょう うちょ                                                                           | 」ど> *() "カッコと"株、19" /a<br>字                                                                                 | ことの又-             | ₽を使つ (人刀し ( < )           | ださい。                            |  |  |  |
| I,IV,i,vi &                                                                                                    | . ビー>I、i、iii、IV、iv、ix な。                                                                                    | ど、英文              | 字(I,V,X,i,v,X)の組a         | み合わせで表現してください。                  |  |  |  |
| ▼ 会員情報 ログインID                                                                                                    | N71462                                                                                                    |                   |                           |                                 |  |  |  |
| <b></b> 週別                                                                                                    | N/1452<br>臨時会員                                                                                              |                   |                           |                                 |  |  |  |
| 氏 漢字*                                                                                                    | (姓) 臨時                                                                                                    | (名)               | 太郎                        | 例:日本 太郎 / Smith Jack            |  |  |  |
| 名<br>力ナ*                                                                                                    | (姓)                                                                                                    | (名)               |                           | 例:ニッポン タロウ / Smith Jack         |  |  |  |
| 所属*                                                                                                    | M-00+#44#500000                                                                                             | 学事符。              | - 町空空 /性子会社ッッ             |                                 |  |  |  |
| 連 連絡先区分                                                                                                    | 例:00スチュュチャッカルマン<br>* 〇自宅   〇所属                                                                              | >子專攻 =            | 日朝先皇/ 体肌云讧^^-             | ××△△fflOOze                     |  |  |  |
| 絡<br>+ 住所*                                                                                                    | 〒 例:11                                                                                                    | 〒 例:111-2222 (半角) |                           |                                 |  |  |  |
| 20                                                                                                    | - 都道府県 - ~                                                                                                  | - 都道府興            |                           |                                 |  |  |  |
|                                                                                                    | 例:東京都千代田区本町7-3·                                                                                             | - 1               |                           |                                 |  |  |  |
|                                                                                                    | 例:00大学/00ビル                                                                                                 |                   |                           |                                 |  |  |  |
|                                                                                                    | 例:○○大学△△学系研究科◇‹                                                                                             | ◇学専攻□             | □□研究室/株式会社××              | <××△△節○○課                       |  |  |  |
| 電話番号*                                                                                                    | (ði) :                                                                                                    | 03-123            | 4-5678(半角)                |                                 |  |  |  |
| E メール* jssp-desk@conf.bunken.co.jp                                                                                 |                                                                                                    |                   |                           |                                 |  |  |  |
| <sup>14曲</sup> 800万のに再度入力してくたさい<br>jssp-desk@conf.bunken.co.jp                                                     |                                                                                                    |                   |                           |                                 |  |  |  |
| 例:nippon@xxxxx.jp(半角)<br>※ 勝環電話Eメールアドレスでのご登録はご遠慮ください。各種申し込みシステム等から送信される通知メールに<br>記載されている内容全ておお伝えすることができない可能性があります。 |                                                                                                    |                   |                           |                                 |  |  |  |
| ▼ 参加申込情報                                                                                                    | 6                                                                                                    |                   |                           |                                 |  |  |  |
| 大会参加費 日                                                                                                    |                                                                                                    | 00円               | 臨時会員(高校生以下                | F) 無料                           |  |  |  |
| 参加コード 大                                                                                                    | 会準備委員やヘルプデスクより参加                                                                                            | ロコードを             | と提示されている方は入力              | Jしてください。                        |  |  |  |
| 論文集購入 大                                                                                                    | 会論文集はWebサイトでの提供                                                                                             | を基本。              | とします。冊子版購入≉               | 希望者はこちらに数量を入力してください。            |  |  |  |
| f                                                                                                    | 冊子 冊 (1冊)                                                                                                   | こつき 6,0           | 000 円、ただし名誉会員             | (4無村)                           |  |  |  |
| 支払方法 (<br>※<br>※                                                                                                   | 交払方法 ③力一ド決済   ○郵便振替   ○ 支払なし<br>※ カード決済を選択し用きはいと問題にあ支払い手続きが完了します。<br>※ カード以済を選ぶと支払力活や協文支援の交変別できません。ご注重ください。 |                   |                           |                                 |  |  |  |
| 参加証所属*<br>※                                                                                                    | 参加証に記載する所属名称を <u>15</u>                                                                                     | 文字以内"             | で入力してください。                |                                 |  |  |  |
|                                                                                                    | キャンセル(閉じる)                                                                                                  |                   |                           | >> 次のページへ進む                     |  |  |  |
|                                                                                                    | Copyright © 2024 The Jap                                                                                    | anese S           | Society of Social Psyc    | chology, All rights reserved.   |  |  |  |

# 4. 参加申込情報確認

(クレジット決済の場合は+カード情報入力)

#### 【参加申込情報確認画面】

参加申込内容が画面に表示されます。

内容に誤りがある場合は、「申込内容の修正」ボタ ンをクリックすると、「参加申込情報入力画面」に 戻りますので、参加申込内容を修正してください。

#### 【カード情報確認画面】

クレジットカード決済を選択した場合に表示され ます。VISA/Master/JCB/AMERICAN EXPRESS/ Diners がご利用いただけます。ご入力いただいた 内容をもとに決済を行いますので,間違いのない ようご入力ください。

クレジットカード決済は(株)国際文献社が決済業務を代行しているため,カード明細には「国際文献 事務センター」「コクサイブンケンジムセンター」

「IAP CONFERENCE SERVICE」のいずれかの名前 が記載されます。

#### 【新規申込の実行】

内容に誤りがないことを確認したら,「新規申込実 行」ボタンをクリックしてください。

最終確認のポップアップが表示されますので、 「OK」ボタンを押してお手続きください。

## 5. 参加申込完了

#### 【参加申込完了画面】

右の画面が表示されれば、参加申込完了です。 これで手続きは完了ですが、必ず参加申込完了通 知メールが届いていることを確認してください。 届いていない場合は、手続きが完了していない可 能性がありますので、迷惑メールフォルダなどを 確認後、なるべく早く大会へルプデスクにお問い 合わせください。

郵便振替を選択された方は、参加申込完了通知メ ールに大会諸費用の請求情報が記載されておりま すので、案内に従って期日までにお振り込みくだ さい。

| 日本社会心理学会第65回大会(2024)                                                               |                                                                                                    |  |  |
|------------------------------------------------------------------------------------|----------------------------------------------------------------------------------------------------|--|--|
| 大会参加『                                                                              | 申込 [新規]                                                                                                    |  |  |
| 会員認証>                                                                              | > 参加登録> 入力確認> 充了                                                                                                    |  |  |
| <ul> <li>入力したI<br/>い。[新法</li> <li>入力したI<br/>ボタンを</li> <li>登録を塗<br/>入力した</li> </ul> | 内容をご確認ください、下記内容に簡違いがなければ、下の[新想申込実行]ポタンをクリックしてくださ<br>提申込実行]ポタンをクリックし次の画面が表示されると況了となります。<br>内容を値したい場合は、下の[申込内容の修正]ポタンをクリックしてください。 ブラウザーの[戻る]<br>使って前のペーンに戻ると、入力した内容が現る方の時だがあります。<br>中で中止したい場合は、下の[キャンセル]ポタンをクリックしてください。キャンセルすると前のページで<br>内容は全て失われますのでご注意ください。 |  |  |
| ▼ 会員情報                                                                             | No. 100                                                                                                    |  |  |
| 通知                                                                                 | N/1462<br>防止人日                                                                                                    |  |  |
| 氏 漢字                                                                               | 國內設內<br>動陸 士郎                                                                                                    |  |  |
| 名力ナ                                                                                |                                                                                                    |  |  |
| 所属                                                                                 | 見本大学見本学部                                                                                                    |  |  |
| 連 連絡先区                                                                             | ≤分 所属<br>                                                                                                    |  |  |
| 絡<br>先                                                                             | 〒 162-0801<br>東京都 新宿区山吹町358-5<br>アカデミーセンター<br>(休)国際文献社内                                                                                                    |  |  |
| 電話番号                                                                               | 3 03-6824-9365                                                                                                    |  |  |
| Eメール                                                                               | jssp-desk@conf.bunken.co.jp                                                                                                    |  |  |
| ▼ 参加申込'                                                                            | 情報                                                                                                    |  |  |
| 参加コード                                                                              |                                                                                                    |  |  |
| 論文集購入                                                                              | 冊子 0 冊                                                                                                    |  |  |
| 支払方法                                                                               | 郵便振替<br>※ 郵便振替の振込口座情報は、参加申込実行後に送信されるEメールに記載しております。                                                                                                    |  |  |
| 参加証所属                                                                              | 見本大学                                                                                                    |  |  |
| ▼ 参加費の <sup>3</sup>                                                                | 確認                                                                                                    |  |  |
| 大会参加費                                                                              | 9,000 円                                                                                                    |  |  |
| 論文集冊子購                                                                             | 入费                                                                                                    |  |  |
| 合計                                                                                 | 9,000 円                                                                                                    |  |  |
| ※研究発表を                                                                             | を行う方は、別途お手続きください(準会員、臨時会員は発表できません)。                                                                                                    |  |  |
| I                                                                                  | 申込内容の修正 キャンセル(閉じる) >> 新規申込実行                                                                                                    |  |  |
|                                                                                    | Convright @ 2024 The Japanese Society of Social Psychology, All rights reserved.                                                                                                    |  |  |

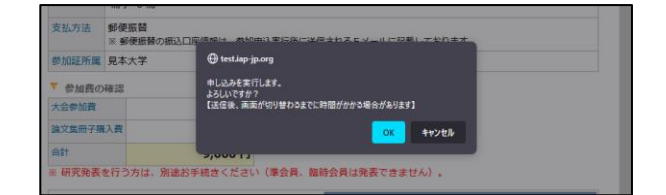

| 日本社会心理学会第65回大会(2024)                                                                                                    |  |  |
|----------------------------------------------------------------------------------------------------|--|--|
| 大会参加申込【新規】                                                                                                    |  |  |
| 会員認証> 夢加登録> 入力確認> <mark>第7</mark>                                                                                                    |  |  |
| "大会参加申込【新規】"の手続きが完了致しました。                                                                                                    |  |  |
| * Eメールアドレス[Jssp-desk@conf.bunken.co.jp]冠てに"大会参加申込【新規】 完了通知"Eメールが送信され<br>ますが、このメールは"大会教知申込【新規】"の手続きが正常に終了したことをお知らせするためのメールです。<br>* "大会参加申込【新規】了『通知"Eメールは手続が好か」してから通常は2~3分ほどで受信することができますが、<br>ネットワークの課題状況等によって時間を買うる場合があります。 |  |  |
| <ul> <li>送信された"大会参加申込【新規】完了通知"Eメールは大切なものですので大会終了まで保存しておいてくたさい。</li> <li>図 閉じる</li> </ul>                                                                                                    |  |  |
| Copyright © 2024 The Japanese Society of Social Psychology, All rights reserved.                                                                                                    |  |  |

# 6. 領収書発行・参加申込内容の確認・変更

参加申込完了後に再度ログインを行うと領収書の 発行や参加申込内容の確認,変更手続きが可能に なります。 ログインパスワードの変更も可能です。

新規申込時と同様に<u>第65回大会 Web サイト</u>にア クセスした後, 左メニューから「参加申込」をクリ ックしてエントリーページに進み,「参加申込み はこちら」ボタンをクリックしてください。

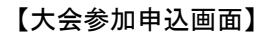

会員種別を選択する画面が表示されます。法人会 員として申し込まれた方は「法人会員」,臨時会員 または学部生として申し込まれた方は「臨時会員・ 学生」を選択してください。

#### 【大会参加申込画面(申込区分選択画面)】

「参加申込/変更/確認(ログイン ID 取得済)」を選 択してください。

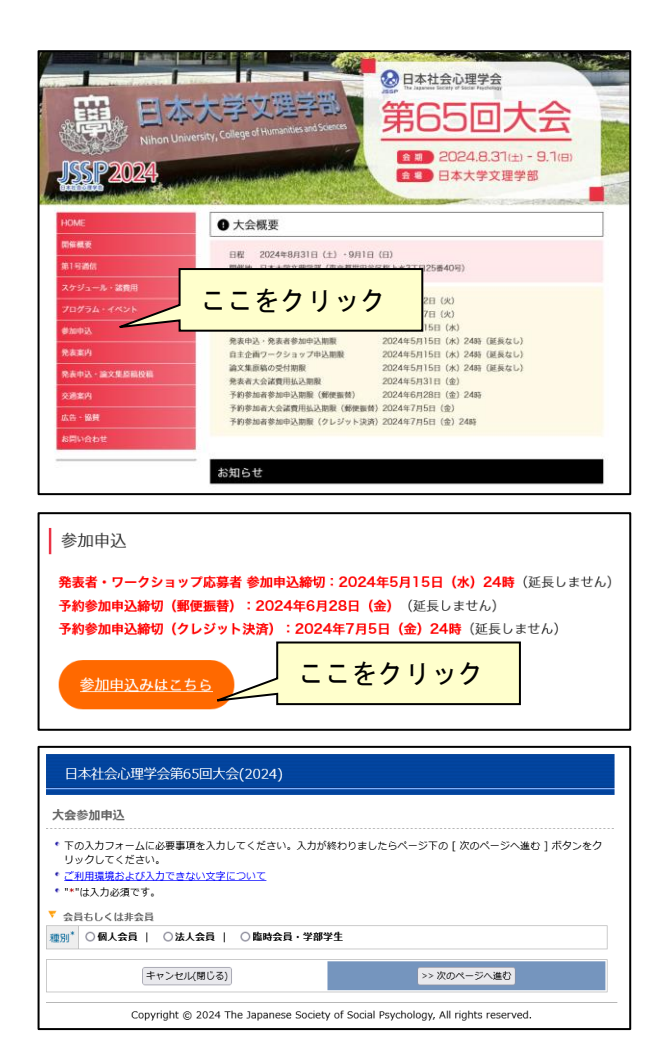

| 日本社会心理学会第65回大会(2024)                                                                                                    |             |  |  |  |  |
|----------------------------------------------------------------------------------------------------|-------------|--|--|--|--|
| 大会参加申込                                                                                                    |             |  |  |  |  |
| * 下の入力フォームに必要事項を入力してください。入力が終わりましたらページ下の[次のページへ進む]ボタンをク<br>リックしてください。<br>*ご利用環境および入力で含ない文字について<br>****は入力必須です。             |             |  |  |  |  |
|                                                                                                    |             |  |  |  |  |
| 【23) ○ (教入東京   ○ (私入東京   ○ (朝時東京・子神子生)         ※ 選択してください。         ○ 新規申込 (ログインIDを結約ちでない方)         ○ 参加申込/変更/確認(ログインID取得済) |             |  |  |  |  |
| キャンセル(閉じる)                                                                                                    | >> 次のページへ進む |  |  |  |  |
| Copyright © 2024 The Japanese Society of Social Psychology, All rights reserved.                                           |             |  |  |  |  |

#### 【参加申込ログイン画面】

ログイン ID・パスワードを入力し、「次のページへ 進む」 ボタンをクリックしてください。

認証 OK であれば「参加申込確認画面」に移ります。

パスワードをお忘れの場合は,パスワード入力欄 の下に記載された再発行ページへのリンクから再 発行の手続きを行った上でログインしてください。

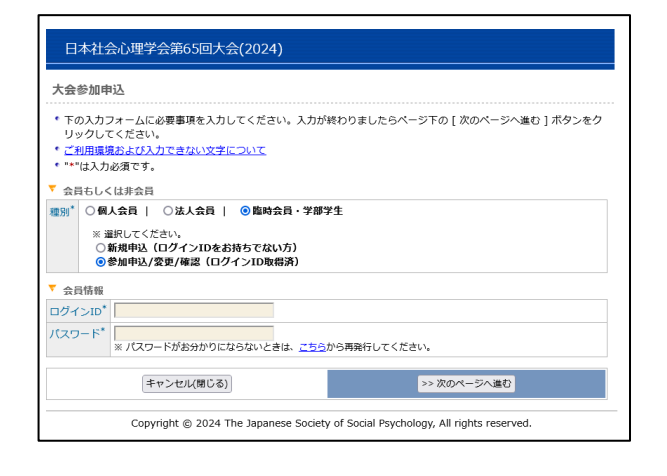

## 【参加申込確認画面】

参加申込内容の確認画面が表示されます。 登録内容の変更や領収書の発行手続きはこの画面 行ってください。

#### <u>登録内容の変更</u>

登録内容を変更する場合は、「登録内容を変更する」 ボタンからお手続きください。 大会諸費用の入金後は、論文集冊子購入数の変更 など費用にかかわる変更ができませんのでご注意 ください。

#### 領収書の発行

「領収書」ボタンが有効になっている方は領収書 の発行準備が完了しています。

※クレジット決済で参加費を支払った方は申し 込み完了直後からダウンロードが可能です。

※郵便振替で参加費を支払った方は、お振込み から1週間程度でダウンロードが可能になり ます。お振込みから10営業日を過ぎてもボタ ンが有効にならない場合は、大会ヘルプデス クまでお問い合わせください。

「領収書」ボタンを押すと,発行日と領収書の宛 名入力欄が表示されます。

必要事項を記入し、「参加費の領収書」「論文集冊 子購入費の領収書」ボタンを押すと、PDF形式 の領収書が発行されます。本学会は免税事業者の ため、インボイスには対応しておりません。

2回目以降は「再発行」の記載がされますので、内容 をよくご確認の上発行してください。

ダウンロードした領収書は,ブラウザの設定にも よりますが通常はダウンロードフォルダに保存さ れます。

発行日や領収書の宛名を誤って入力した場合は, 内容修正の上,再発行してください。 2回目以降のダウンロードでは「再発行」の旨が 記載されます。

#### <u>パスワードの変更</u>

「パスワードの変更」ボタンより、パスワードの 変更が可能です。 6桁~12桁以内の半角英数字で再設定してください。

日本社会心理学会第65回大会(2024) 大会参加申込 会員認証 --> 申込確認 \*申込内容をご確認ください。
\*申込内容を更確認ください。
\*申込内容変更を行った感、変更したにもかかわらずブラウザーの
更新ポタンをクリックしても申込内容が変わらない場合は、
一度ログアクレしても再度ログイン(会員番号、パスワードの再入力)してください。 登録内容の変更 領収書 パスワードの変更 会員情報 参加登録番号 RG0009 ログインID N71462 種別 臨時会員 氏漢字 脂時 太郎 名カナ リンジ タロウ 所属 見本大学見本学部 
 建
 連絡先区分
 所属

 絡
 住所
 〒16
 〒 162-0801 東京都 新宿区山吹町358-5 アカデミーセンタ (株)国際文献社内 電話番号 03-6824-9365 Eメール jssp-desk@conf.bunken.co.jp ▼ 参加申込情報 参加コート 論文集購入 冊子 0 冊 支払方法 郵便振替 参加証所属 見本大学 参加費の確認 9,000円 大会参加费 論文集冊子購入費 **A**11 9,000円 ※ 研究発表を行う方は、別途お手続きください(準会員、臨時会員は発表できません)。 🛛 閉じる Copyright © 2024 The Japanese Society of Social Psychology, All rights reserved.

| 日本社会心理学会第65回大会(2024)                                                                                                    |                                                                                  |  |  |  |  |
|----------------------------------------------------------------------------------------------------|----------------------------------------------------------------------------------|--|--|--|--|
| 領収書発行                                                                                                    |                                                                                  |  |  |  |  |
| 國政書與行                                                                                                    |                                                                                  |  |  |  |  |
| ・入力フォームに必要事項を入力してください。入力が終わりましたらページ下の[参加費の编収書]もしくは[論文集<br>冊子編入費の領収書]ボタンをクリックしてください。<br>・ご利用環境および入力できない文字について<br>・****は入れ必須です。 |                                                                                  |  |  |  |  |
| 発行日*                                                                                                    | 2024 × 年 4 × 月 2 × 日                                                             |  |  |  |  |
| 領収書の宛名*                                                                                                    | ※ 50文学以内で入力してください。                                                               |  |  |  |  |
| 領収書発行                                                                                                    | 参加費の領収書 論文集冊子購入費の領収書                                                             |  |  |  |  |
| ※ 2回目以離は「再発行」の表示が追記されますので、必ず内容をご確認の上ボタンを押してください。<br>※ 本学会は免税事業者のため、インボイスには対応しておりません。                                          |                                                                                  |  |  |  |  |
| キャンセル                                                                                                    |                                                                                  |  |  |  |  |
|                                                                                                    | Copyright © 2024 The Japanese Society of Social Psychology, All rights reserved. |  |  |  |  |

| 日本社会心理学会第65回大会(2024)                                                              |                                                                                                    |  |  |  |
|-----------------------------------------------------------------------------------|----------------------------------------------------------------------------------------------------|--|--|--|
| パスワート                                                                             | 再発行                                                                                                    |  |  |  |
| 情報入力                                                                              | > 入力確認> 完了                                                                                                    |  |  |  |
| * 入力フォームに必要事項を入力してください。入力が終わりましたらページ下の [次のページへ進む] ボタンをクリック                        |                                                                                                    |  |  |  |
| * 個人会員で<br>してくだる<br>* 申し込みが<br>かご確認。<br>* ご利用環想<br>* "*"は入力<br>▼ お問い合わ<br>ログインID* | D方は当ページからパスワードを再発行することはできません。個人会負の方は <u>こちら</u> からパスワードを練認<br>SVo.<br>完了すると、完了通知Eメールが入力されたEメールアドレス死に送信されます。入力内容に耐違いがない<br>ださい。<br><u>Bおよび入力できない文字について</u><br>必須です。<br>o)は情報 |  |  |  |
| Eメール*                                                                             | 例<br># nippon@xxxxx.jp (単角)<br>※ ビグインID販売時に登録したEメールを入力してください。                                                                                                    |  |  |  |
|                                                                                   | キャンセル >> 次のページへ進む                                                                                                    |  |  |  |
| Copyright © 2024 The Japanese Society of Social Psychology, All rights reserved.  |                                                                                                    |  |  |  |

第65回大会のお問い合わせ先は下記の通りです。 発表申込・論文集原稿の投稿手続きについては,別紙Web発表申込・原稿投稿要領をご覧ください。

# 【大会に関するお問い合わせ先】

日本社会心理学会第65回大会準備委員会

〒156-8550 東京都世田谷桜上水 3 丁目 25 番 40 号 日本大学文理学部心理学科内
 E-mail: jssp2024.nichidai@gmail.com
 (このメールアカウントは準備委員会メンバーで共有しています)

# 【参加・発表申込に関するお問い合わせ先】

日本社会心理学会大会ヘルプデスク 〒162-0801 東京都新宿区山吹町 358-5 (株)国際文献社内 E-mail:jssp-desk@conf.bunken.co.jp

# 【入会・会員情報変更に関するお問合せ先】

日本社会心理学会事務局 〒162-0801 東京都新宿区山吹町 358-5 (株)国際文献社内 E-mail:jssp-post@as.bunken.co.jp TEL:03-6824-9378 FAX:03-5227-8631

※入会申込書は日本社会心理学会 Web サイト (https://www.socialpsychology.jp/) から入手できます。